## ★ 停課不停學 注意事項(學生版)★

- Google Meet 線上同步課程,請小朋友按課表準時上線,進入線上教室的方式:大忠國 小首頁→學生專區→大忠學生電子信箱
- (帳號:djes學號@stu.djes.tyc.edu.tw、密碼:g學號),進入小朋友個人的Gmail之後, 就能使用Classroom以及Meet了。

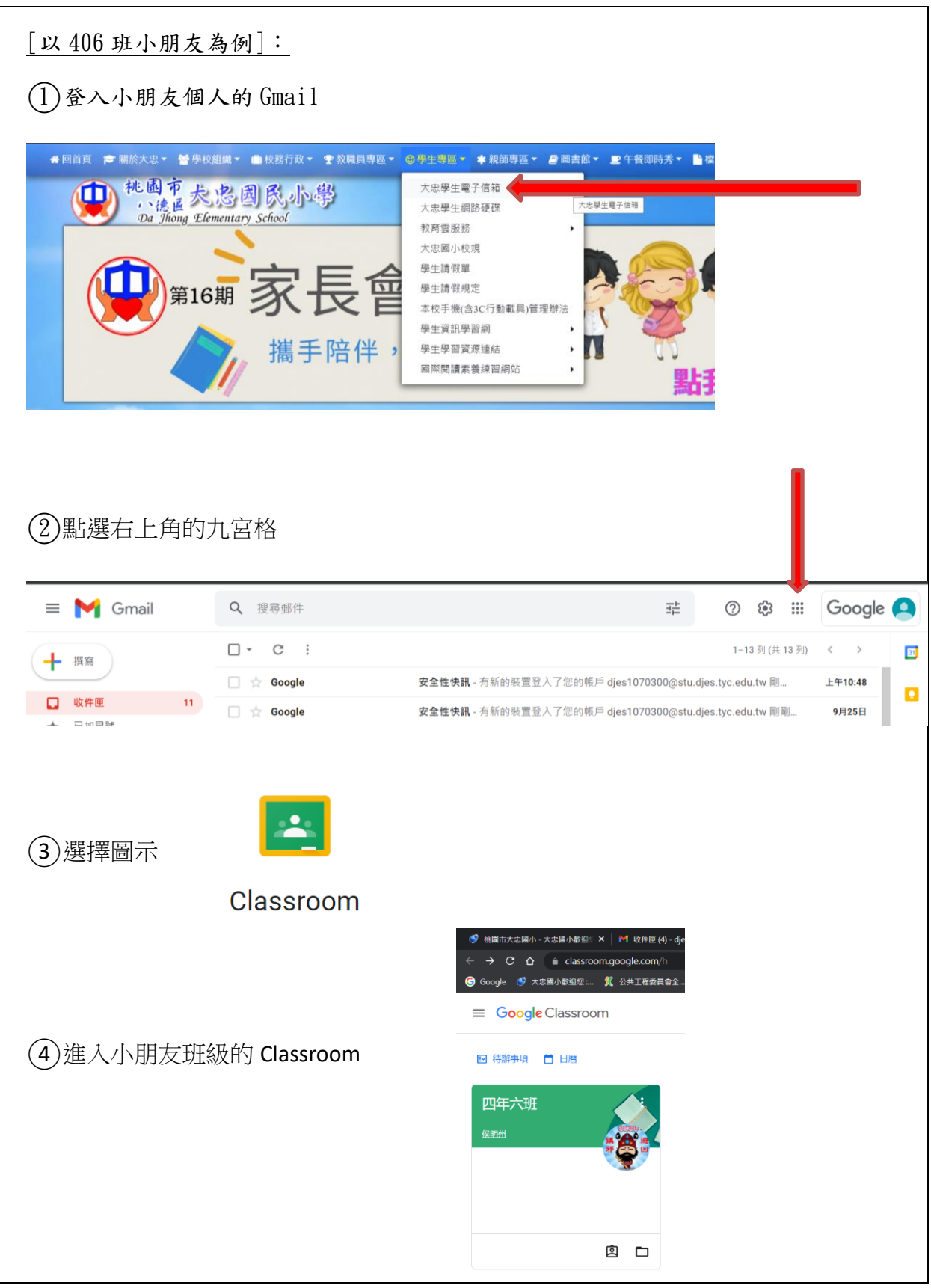

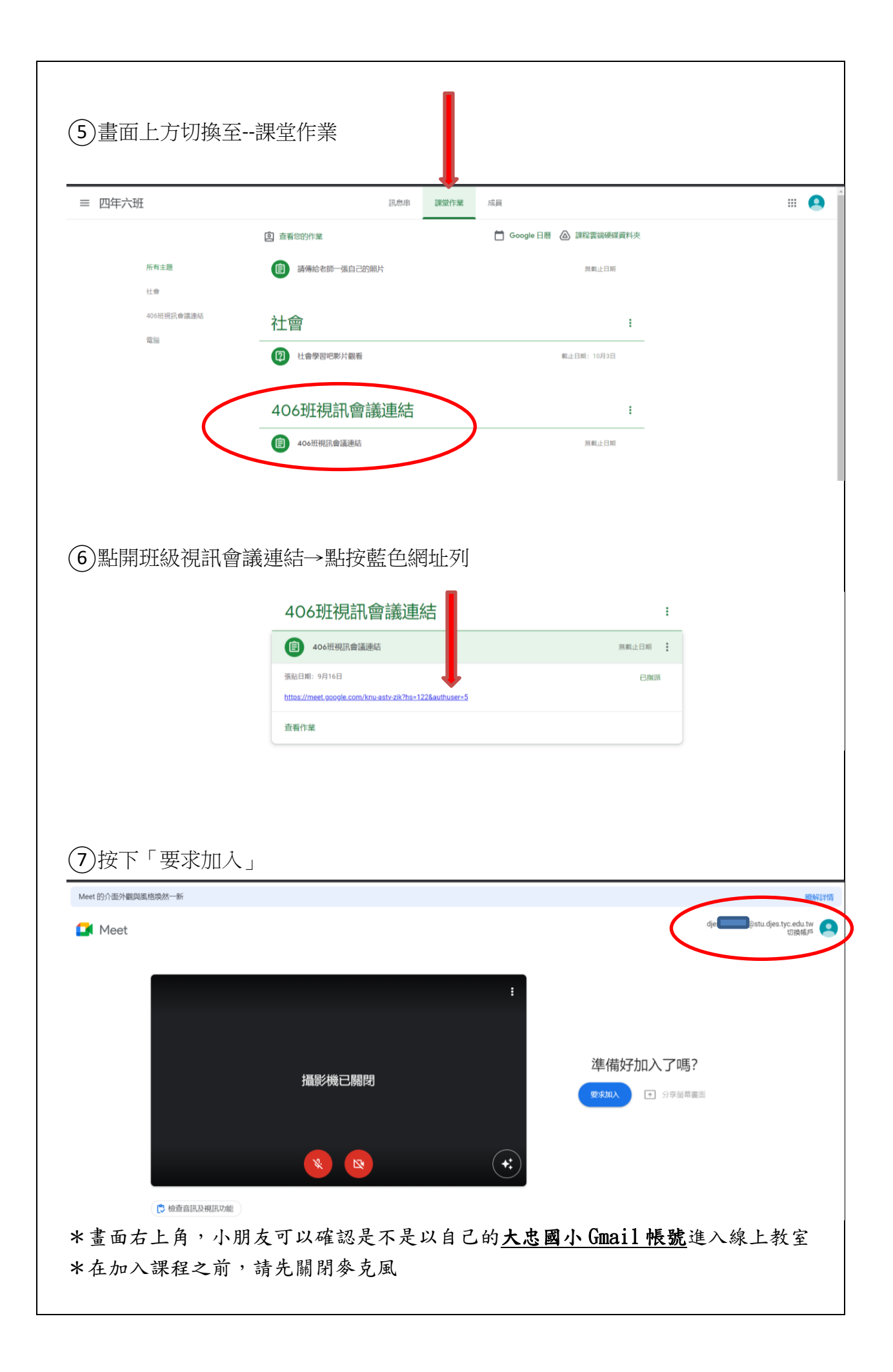

- 2.每個上課日時,小朋友請依導師約定的時間登入Gmail、進入班級Meet,就可以接著進行每一節課,科任老師也會在科任課時進入同一個線上教室(小朋友不需要換教室)。
- 建議家長能為小朋友準備桌機、筆電或平板進行同步線上課程,以便於操作與課程互動。
- 4. 若有借用平板的需求,學校將依110.8.16 桃教體字第1100072828 號函,優先、依序提供弱勢學生(含低收入、中低收入戶及清寒學生)、多子家庭借用載具,請有需求的家長個別聯繫班級導師後,於上班時間至教務處辦理借用事宜,並協助指導孩子妥善使用。